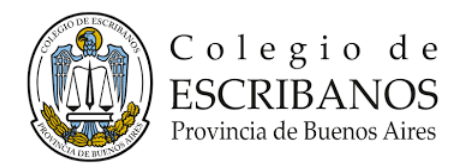

## COMPRA DE CREDITOS PARA TRAMITACIONES EN EL REGISTRO DE LA PROPIEDAD INMUEBLE DE LA PCIA. DE BUENOS AIRES

1- Ingresar a la WEB del Colegio de Escribanos de la Provincia de Buenos Aires <u>https://www.colescba.org.ar/portal/</u> y optar por la opción "COLEGIO"

| Colegio de<br>ESCRIBANOS<br>Provincia de Osman Alter | Bienvenidos al Colegio de Escribanos<br>de la Provincia de Buenos Aires | f 🛛 🗖             |
|------------------------------------------------------|-------------------------------------------------------------------------|-------------------|
|                                                      | INGRESÁ AL PERFIL DE USUARIO QUE<br>MEJOR SE ADAPTE A TU NECESIDAD      |                   |
|                                                      | Autogestión                                                             |                   |
| -                                                    |                                                                         | •                 |
| <u>ar</u>                                            | <u>_</u>                                                                | .9 <del>2</del> 8 |
| Colegio                                              | Caja de Seguridad Social                                                | Comunidad         |
| Ingresar                                             | Ingresar                                                                | Ingresar          |

2- En la barra superior seleccionar dentro de la columna "Trámites", la Opción "OTROS ORGANISMOS" y dentro de ella, clickear en "Registro de la Propiedad"

| Colegio de                                                                                                    | Delegaciones y                                            | Organismos ×            | Trimitas v | lofo Útil x       | Autogestión  |
|----------------------------------------------------------------------------------------------------|-----------------------------------------------------------|-------------------------|------------|-------------------|--------------|
| ESCRIBANOS<br>Pavisca de Buenus Aines                                                                                                    | Detegaciones V                                            | Organismos +            | tramites + | into out •        | Autogesuon   |
| COLEGIO DE ESCRIBANOS                                                                                                    |                                                           |                         |            |                   |              |
| Quiero ser escribano                                                                                                    | Departamento de Registros I                               | Especiales              | Regular    | ización Dominial  |              |
| Firma Digital                                                                                                    | Registro de Rúbrica de Libros d                           | e Consorcios de         | Departa    | mento de Servicio | s Notariales |
| Archivo de Actuaciones Notariales                                                                                                    | Registro de Actos de Autoprote<br>Registro de Testamentos | ección                  | Curso d    | e Ética           |              |
| OTROS ORGANISMOS                                                                                                    |                                                           |                         |            |                   |              |
| Registro de la Propiedad                                                                                                    |                                                           |                         |            |                   |              |
|                                                                                                    |                                                           |                         |            |                   |              |
| Catatro (ARBA)<br>Dirección Provincial de Personas Jurídicas (DPI                                                                              | 91)                                                       |                         |            |                   |              |
| Catastro (ARBA)<br>Directión Provincial de Personas Jurídicas (DP)<br>Entre de Destantos<br>Destructos famos Austro<br>Destructos famos Austro | 9)<br>Delegaciones 🗸                                      | Organismos 🗸            | Trámites 🛩 | info Útil. V      | Autogestión  |
| Catastre (ARBA)<br>Dirección Provincial de Personas Jurídicas (DP)<br>Collegio de<br>ESCRIBANOS<br>Escribano Servi                             | P)<br>Delegaciones ~<br>Otros Orga                        | Organismos 🛩            | Trámites 🛩 | Info Ütil 🗸       | Autogestión  |
| Catatro (ABBA)<br>Dirección Provincial de Personas Jurídicas (DP)<br>Collegio de<br>Collegio de<br>Derecto Banac Aus                           | P)<br>Delegaciones ~<br>Otros Orga                        | Organismos ~<br>Inismos | Trámites ~ | Info Ütit v       | Autogestión  |

3- Clikear la opción "PUBLICIDAD WEB CARGA DE SALDO"

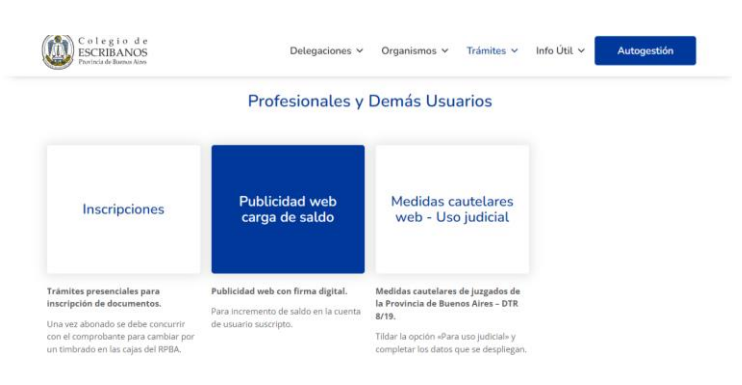

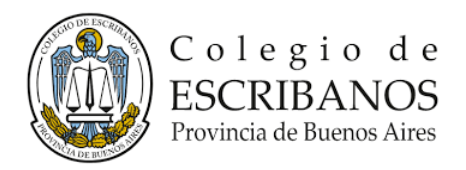

4- Ingresar al "PORTAL DE PAGOS" a través de la opción "INGRESA CON AFIP", con CUIT y clave fiscal.

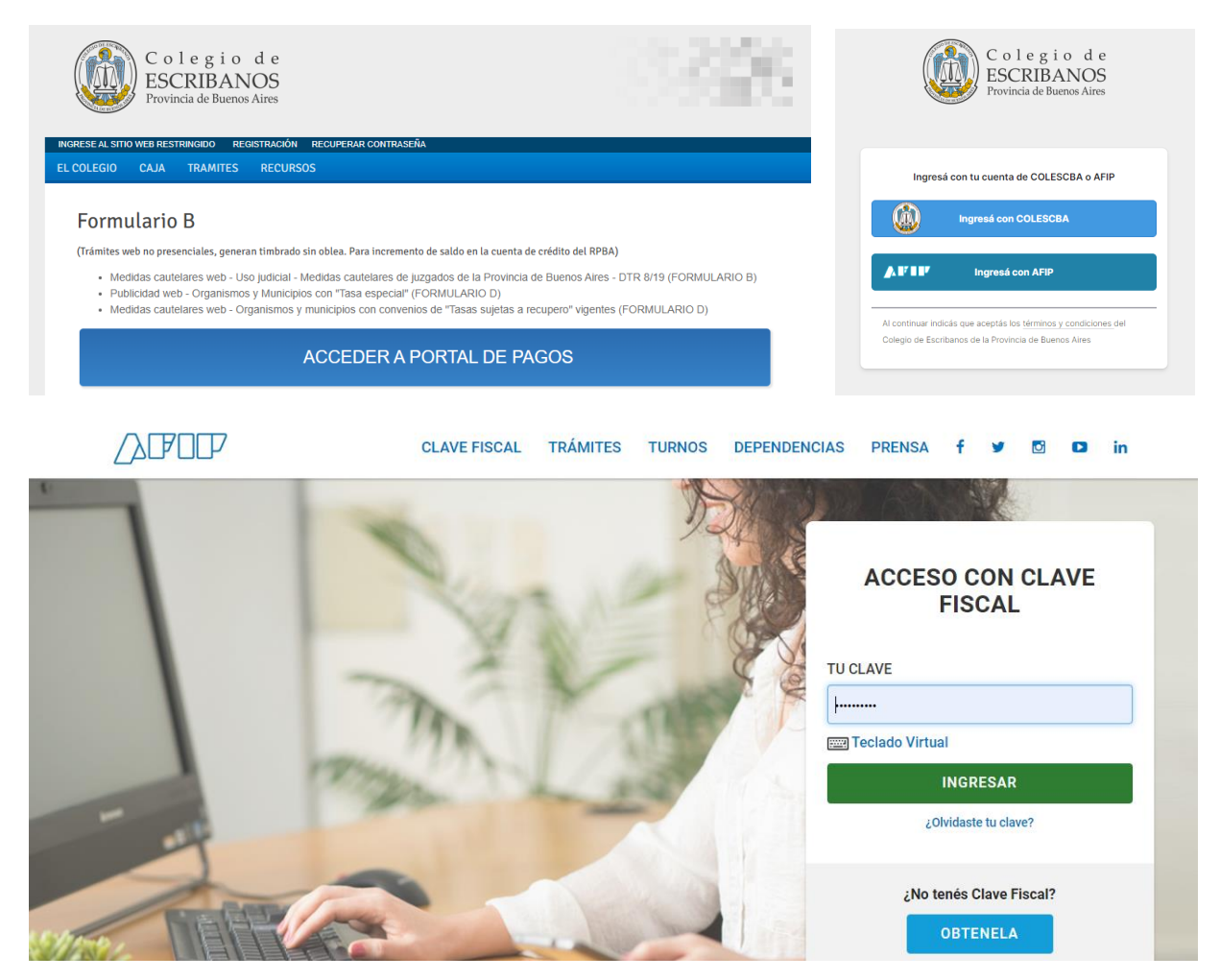

5- Seguidamente se abrirá la opción "GENERAR COMPROBANTE DE PAGO", donde se requerirá completar Nombre y Apellido del solicitante y el importe de la tramitación a efectuar. Para ello deberá consultar la tabla de valores de tramite vigente al momento de la operación.

| 01 COMPROBANTE<br>Datos del comprobante | MODO DE PAGO<br>Selección del modo de pago |  |
|-----------------------------------------|--------------------------------------------|--|
| Nombre*                                 |                                            |  |
|                                         |                                            |  |
| El nombre es requerido                  |                                            |  |
| Apellido*                               |                                            |  |
| El apellido es requerido                |                                            |  |
| CUIT/CUIL*                              |                                            |  |
| 27-18430666-8                           |                                            |  |
| Matricula                               |                                            |  |
|                                         |                                            |  |
| Importe*                                |                                            |  |
|                                         |                                            |  |
| El importe es requerido                 |                                            |  |

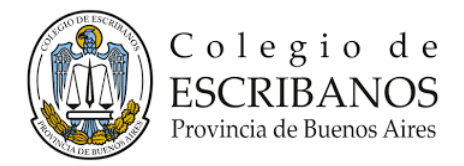

- 6- El paso siguiente será elegir la MODALIDAD DE PAGO, que podrá formalizarse en estas 3 formas:
  - **Red Link.** Adhesión de servicios /Rubro: Asociaciones y Clubes Ente: Colegio de Escribanos PBA. Pago de tasas reg y cat. El pago se acredita en forma inmediata.
  - **Red Banelco/Pago mis Cuentas**. Adhesión de servicios/Rubro: Clubes y Asociaciones Servicio/Empresa: Col Escrib Conv Fondos. El pago se acredita en forma inmediata.
  - **Banco Provincia** o cualquier punto habilitado de **Provincia Net**, en cuyo caso la acreditación del pago será dentro de las 48/72 horas hábiles.

| ormulario A                                          |                                               |
|------------------------------------------------------|-----------------------------------------------|
| ámites presenciales, generan oblea. Para inscripción | de escribanos y/o abogados, publicidad.       |
| COMPROBANTE<br>Datos del comprobante                 | 02 MODO DE FAQO<br>Selección del modo de pago |
|                                                      | Ĉ                                             |
| Seleccione el medio de pago que desea utilizar:      |                                               |
| Comprobante para pago en Ventanilla                  |                                               |
| Red Link                                             |                                               |
| Red Banelco - Pago Mis Cuentas                       |                                               |

7- Cuando el pago se encuentre acreditado, podrá accederse al comprobante o recibo, e imprimirlos o descargarlos como archivo PDF.

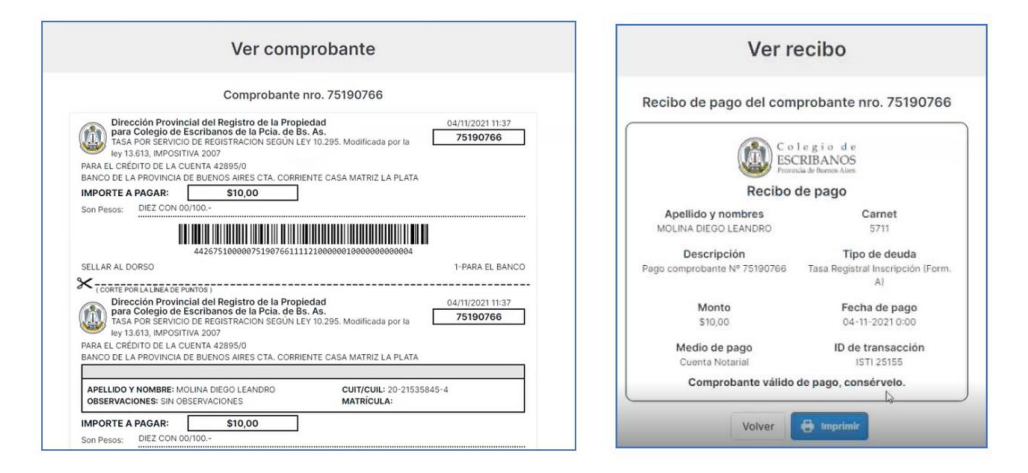

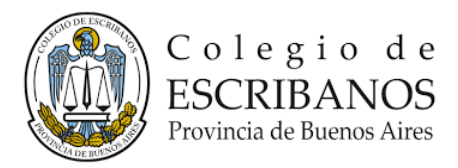